Catherine Jamieson fyi-request-27405-eeb6214f@requests.fyi.org.nz

Tēnā koe Catherine,

# Your request for official information, reference: HNZ00054972

Thank you for your email on 9 July 2024, asking Health New Zealand | Te Whatu Ora about early Covid vaccine distribution systems and data under the Official Information Act 1982 (the Act):

1. the name of the system(s) that held vaccine distribution data prior to the commissioning/full commissioning of the Covid Immunisation Register;

2. what part of what agency was responsible for that system or systems; and

3. information to demonstrate how the functions of the Inventory Portal that sits within the Covid Immunisation Register were carried out before the Inventory Portal and CIR were (fully) commissioned.

Is this information subject to the Public Records Act?.

# Response

For the sake of clarity, I will answer each question in turn.

1. the name of the system(s) that held vaccine distribution data prior to the commissioning/full commissioning of the Covid Immunisation Register;

The National Final database held vaccine distribution data before implementation of the COVID-19 Immunisation Register (CIR). Since December 2023, the Aotearoa immunisation register (AIR) has replaced CIR and National immunisation register (NIR).

2. what part of what agency was responsible for that system or systems; and

The Ministry of Health's COVID-19 Vaccine Immunisation Programme was initially responsible for this database. Following establishment of Health NZ, the responsibility transitioned to the National Immunisation Programme, and then to Prevention (National Public Health Service).

3. information to demonstrate how the functions of the Inventory Portal that sits within the Covid Immunisation Register were carried out before the Inventory Portal and CIR were (fully) commissioned.

Please see attached **Appendix 1** *Customer Service – How to place an order using the Planning Tool* and **Appendix 2** *8a. Customer Service – Order Processing – Vaccines.* 

Please note that personal details (mobile numbers) of some individuals have been withheld under section 9(2)(a) of the Act to protect privacy. In making this decision, we have considered the countervailing public interest in release and determined that it does not outweigh the need to withhold on this occasion.

Is this information subject to the Public Records Act?

Yes, this information is covered by the Public Records Act 2005 (PRA). Both the Ministry of Health and Health NZ (which includes former entities known as District Health Boards) are considered public offices under the PRA.

# How to get in touch

If you have any questions, you can contact us at hnzOIA@tewhatuora.govt.nz.

If you are not happy with this response, you have the right to make a complaint to the Ombudsman. Information about how to do this is available at <u>www.ombudsman.parliament.nz</u> or by phoning 0800 802 602.

As this information may be of interest to other members of the public, Health NZ may proactively release a copy of this response on our website. All requester data, including your name and contact details, will be removed prior to release.

Nāku iti noa, nā

Sara Freitaa

Manager, Machinery of Government Support National Public Health Service

# **Order Processing – Vaccines**

1. Orders are received via the COVID-19 Logistics inbox in the following format. These must be received by 10am the day prior to delivery. The email will have a subject line of VACCINE ORDER - XXX.

| Order for delivery: | 11/04/21 |          |           |  |  |  |  |  |  |
|---------------------|----------|----------|-----------|--|--|--|--|--|--|
|                     | Vaccine  |          |           |  |  |  |  |  |  |
| Facility            | 5 packs  | 15 packs | Full tray |  |  |  |  |  |  |
| Richmond Health     | x        | 7        | x         |  |  |  |  |  |  |
| Hub                 |          |          |           |  |  |  |  |  |  |
| Blenheim Health     | X        | X        | X         |  |  |  |  |  |  |
| Hub                 |          |          |           |  |  |  |  |  |  |

2. If vaccine orders are received after 10am, the SRO at the relevant DHB must approve this before the order can be processed.

#### 9.2.3.1 Urgent vaccine orders

This is the process for urgent replenishment. If you need to place an urgent order:

- 1. Use the template above to place the order in an email.
- 2. All out of plan orders need to be pre-approved by the SRO prior to being submitted to the Ministry of Health forward the email order to your SRO for approval. The SRO will choose to approve or reject the order.
   In approving the order, the SRO will forward the order (with their expression of approval) through to the Ministry's logistics email address: <u>Covid-19.logistics@health.govt.nz</u>

All urgent orders need to be received via email directly from the SRO with their approval

Note: While we will endeavour to accommodate any out of cycle vaccine requests, the complexity of thawing and re-packing vials mean MoH cannot guarantee urgent orders will be fulfilled.

3. As orders are received, an order form should be created in Teams for the required delivery date (copy a prior order form and clear out irrelevant information). Verification of emails should be copied into the order form into a new tab named with the relevant DHB. Complete this process for each individual order.

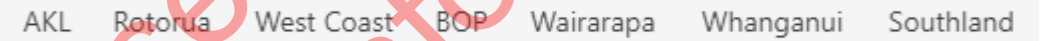

4. Once all orders are received and confirmed (10am the day prior to delivery), the transport plan should be drafted with all current orders that have been recorded in the draft order form. These orders are then colour categorised based on what ULT tray they are being fulfilled from (example below). Leftover stock from trays already opened should be allocated first, then additional tray repacks required should be planned out in the transport plan.

| #132-Open13/Exp18 | 14-Apr | 15  | Taranaki   | Vaccine | Taranaki Base Haspital                  | 0  | 1 | 15  |
|-------------------|--------|-----|------------|---------|-----------------------------------------|----|---|-----|
| 0                 | 14-Apr | 90  | Counties   | Vaccine | Otara Vaccination Centre                | 0  | 6 | 90  |
| 15Packs = 13      | 14-Apr | 45  | Waitemata  | Vaccine | North Shore Hospital                    | 0  | 3 | 45  |
| 0                 | 14-Apr | 45  | Whanganui  | Vaccine | Whanganui Hospital Pharmacy Dept        | 0  | 3 | 45  |
| #132-Open13/Exp18 | 14-Apr | 10  | Tairawhiti | Vaccine | Gisborne Hospital Pharmacy              | 2  | 0 | 10  |
| 0                 | 14-Apr | 90  | Waikato    | Vaccine | Community Immunisation Centre - Te Rapa | 18 | 0 | 90  |
| 5Packs = 39       | 14-Apr | 95  | Waikato    | Vaccine | Waikato Hospital Pharmacy VC            | 19 | 0 | 95  |
| 0                 | 14-Apr | 45  | Waikato    | Vaccine | Waikato Hospital Pharmacy VC            | 0  | 3 | 45  |
| #132-Open13/Exp18 | 14-Apr | 30  | Counties   | Vaccine | CBD Vaccination Centre                  | 0  | 2 | 30  |
| 0                 | 14-Apr | 120 | Counties   | Vaccine | Border & MIQ Household VC 1             | 0  | 8 | 120 |

- 5. **10:30 meeting** vaccine and consumables sign off. In this meeting, the transport plan is reviewed by the wider team and the number of tray repacks to be sent to HCL is confirmed through discussions.
- 6. **10:45** tray repack request for the day is drafted and sent to HCL. (Currently 2 trays are already being broken down each day by HCL, so the repack request is for any trays required on top of this).
- 7. Once the repack request is sent, the order form to be sent to HCL is completed (example below).

| Facility            | Sold To | Ship To | Date      | Material | Qty | Qty (vials | Batch / | ULT Open  | Cartons | Type | Order Number       | Name         | Number   |
|---------------------|---------|---------|-----------|----------|-----|------------|---------|-----------|---------|------|--------------------|--------------|----------|
| Blenheim Health Hub | 806281  | 336900  | 12-Apr-21 | 1165173  |     | 2 3        | D       | 11-Apr-21 | 14      | L    | MoH-Pfizer-00578-U | Angela Mills | s9(2)(a) |
|                     |         |         |           |          |     |            |         |           |         |      |                    |              |          |

- 8. 11:15 meeting with NZPost regarding next day deliveries.
- 9. 12:30 Full vaccine order form due to be sent to HCL and NZPost.
- 10. **13:00** 1pm confirmation of confirmed vaccine orders for the following day is to be sent to DHB Logistics Leads and RAM's.

Confirmation Vaccine Deliveries 14 April 2021

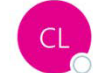

Arthur Rasmussen on behalf of COVID-19 Logistics

Good afternoon.

To

Please see below the confirmed transport plan with expiry date for All Orders for 14 April 2021.

| DHB               | Item    | Location                                 | 5 Pack | 15 Pack | Total | Dose | ULT Open        | Batch Expiry Name                                              | aO(2)(a) |
|-------------------|---------|------------------------------------------|--------|---------|-------|------|-----------------|----------------------------------------------------------------|----------|
| Bay of Plenty     | Vaccine | Tauranga Hospital Pharmacy               | 1      | 14      | 0     | 70   | 420 12/04/2021  | 17/04/2021 BOPDHB Pharmacist                                   | 59(Z)(a) |
| Bay of Plenty     | Vaccine | Whakatane Hospital Pharmacy              |        | 4       | 0     | 20   | 120.12/04/2021  | 17/04/2021 Pharmacist Dan Lee                                  |          |
| Faranaki          | Vaccine | Taranaki Base Hospital                   |        | 3       | 0     | 15   | 90 12/04/2021   | 17/04/2021 Claire Barnfather                                   |          |
| l'aranaki         | Vaccine | Taranaki Base Hospital                   |        | 0       | 1     | 15   | 90 13/04/2021   | 18/04/2021 Claire Barnfather                                   |          |
| Counties          | Vaccine | Otara Vaccination Centre                 |        | 0       | 6     | 90   | 540 13/04/2021  | 18/04/2021 Site Lead/Health Lead Liz Tiumalu                   |          |
| Waitemata         | Vaccine | North Shore Hospital                     |        | 0       | 3     | 45   | 270 13/04/2021  | 18/04/2021 Pharmacist/Pharmacy Technician                      |          |
| Nhanganui         | Vaccine | Whanganui Hospital Pharmacy              |        | 0       | 3     | 45   | 270 13/04/2021  | 18/04/2021 Vaccine Distribution Co-ordinator - Megan Geertson  |          |
| Fairawhiti        | Vaccine | Gisborne Hospital Pharmacy               |        | 2       | 0     | 10   | 60 13/04/2021   | 18/04/2021 Pharmacist                                          |          |
| Counties          | Vaccine | CBD Vaccination Centre                   |        | 0       | 2     | 30   | 180 13/04/2021  | 18/04/2021 Angela Lambie                                       |          |
| Counties          | Vaccine | Border & MIQ Household VC 1              |        | 0       | 8     | 120  | 720 13/04/2021  | 18/04/2021 Delanie Nepia                                       |          |
| Auckland          | Vaccine | Auckland City Hospital                   |        | 15      | 0     | 75   | 450 13/04/2021  | 18/04/2021 On Call Pharmacist                                  |          |
| Waitemata         | Vaccine | Waitakere Hospital VC                    |        | 8       | 0     | 40   | 240 13/04/2021  | 18/04/2021 Pharmacist/Pharmacy Technician                      |          |
| Counties          | Vaccine | Manurewa Vaccination Centre              |        | 5       | 0     | 25   | 150 13/04/2021  | 18/04/2021 Site Lead/Health Lead Debi Kapa                     |          |
| Counties          | Vaccine | Mt Wellington Vaccination Centre         |        | 3       | 0     | 15   | 90 13/04/2021   | 18/04/2021 Site Lead/Health Lead Dawson Ward                   |          |
| Counties          | Vaccine | Middlemore Hospital                      |        | 8       | 0     | 40   | 240 13/04/2021  | 18/04/2021 Pharmacist/Pharmacy Technician/Inventory Controller |          |
| .akes             | Vaccine | Rotorua Hospital                         | 3      | 10      | 0     | 50   | 300 13/04/2021  | 18/04/2021 Pharmacy Manager, Pharmacist                        |          |
| elson Mariborough | Vaccine | Blenheim Health Hub                      |        | 7       | 0     | 35   | 210 13/04/2021  | 18/04/2021 Angela Mills                                        |          |
| ławkes Bay        | Vaccine | Napier Health Centre                     |        | 1       | 0     | 5    | 30 13/04/2021   | 18/04/2021 Fiona Jackson                                       |          |
| iouthern          | Vaccine | Wakari Hospital, Public Health - Dunedin |        | 0 1     | 12    | 180  | 1080 13/04/2021 | 18/04/2021 Victoria Bryant                                     |          |
| Southern          | Vaccine | Southland Hospital                       | 4      | 15      | 7     | 180  | 1080 13/04/2021 | 18/04/2021 Leonard Bagley                                      |          |
| Vaikato           | Vaccine | Waikato Hospital Pharmacy                | 1      | 19      | 3     | 140  | 840 13/04/2021  | 18/04/2021 Pharmacy Technician                                 |          |
| Naikato           | Vaccine | Community Immunisation Centre - Te Rap   | s. 3   | 1       | 0 :   | 105  | 630 13/04/2021  | 18/04/2021 Jan Kettle                                          |          |
| Southern          | Vaccine | Queenstown Medical Centre                |        | 6       | 0     | 30   | 180 13/04/2021  | 18/04/2021 Lead Nurse Sarah Dennis                             |          |
| Southern          | Vaccine | Wakatipu Medical Centre                  |        | 5       | 0     | 25   | 150 13/04/2021  | 18/04/2021 Practice Manager Phil Markham                       |          |
| Southern          | Vaccine | Fiordland Medical Practice               |        | 3       | 0     | 15   | 90 13/04/2021   | 18/04/2021 Clinic Manager                                      |          |

Please let me know if you have any questions,

**11**. Order register in National Final to be updated with vaccine orders.

| Concat         | Sold To 💌 Ship To | ▼ D    | ate 💌    | Material | - Qty - | Item Cosl 💌 Percentar 👻 Order Number | Facility ID               |
|----------------|-------------------|--------|----------|----------|---------|--------------------------------------|---------------------------|
| 337105-1165008 | 806281            | 337105 | 4/9/2021 | 1 11650  | 08 4    | M0H-00219                            | Gateway to Ora Compass VC |
| 337105-1165009 | 806281            | 337105 | 4/9/2021 | l 11650  | 09 1    | MoH-00219                            | Gateway Tu Ora Compass VC |
| 337105-1165005 | 806281            | 337105 | 4/9/2021 | l 11650  | 05 2    | MoH-00219                            | Gateway Tu Ora Compass VC |
| 337105-1165446 | 806281            | 337105 | 4/9/2021 | l 11654  | 45 2    | MoH-00219                            | Gateway Tu Ora Compass VC |
| 336872-1165174 | 806281            | 336872 | 4/9/2021 | l 11651  | 74 20   | MoH-Pfizer-00508                     | Rotorua Hospital          |
| 336897-1165174 | 806281            | 336897 | 4/9/2021 | l 11651  | 74 25   | MoH-Pfizer-00509                     | Richmond Health Hub       |
| 336897-1165174 | 806281            | 336897 | 4/9/2021 | l 11651  | 74 5    | MoH-Pfizer-00509                     | Richmond Health Hub       |
| 336900-1165174 | 806281            | 336900 | 4/9/2021 | l 11651  | 74 5    | MoH-Pfizer-00510                     | Blenheim Health Hub       |
| 336867-1165174 | 806281            | 336867 | 4/9/2021 | l 11651  | 74 78   | MoH-Pfizer-00511                     | Burwood Hospital          |

Order numbers are to be formulated using the below:

| Order type  | Order Number Format | Description                                              |  |  |  |  |  |
|-------------|---------------------|----------------------------------------------------------|--|--|--|--|--|
| Consumables | МоН-00000           | Standard order – next day delivery                       |  |  |  |  |  |
|             | МоН-00000-U         | Urgent order (after deadline) – <u>next day</u> delivery |  |  |  |  |  |
|             | MoH-00000-SD        | Urgent order (after deadline) – <u>same day</u> delivery |  |  |  |  |  |
| Vaccines    | MoH-Pfizer-00000    | Standard order – next day delivery                       |  |  |  |  |  |
|             | MoH-Pfizer-00000-U  | Urgent order (after deadline) – <u>next day</u> delivery |  |  |  |  |  |
|             | MoH-Pfizer-00000-SD | Urgent order (after deadline) – <u>same day</u> delivery |  |  |  |  |  |

- 12. Orders 48 hours out are then entered into transport plan using what verifications have already been placed in the order form for that specific day.
- 13. **17:00** 5pm confirmation of orders for 48 hours out is sent to RAM's and DHB Logistics Leads. This is also sent to NZPost as a 'Tentative Transport Plan'.

# REPORT - Planned Vaccine Deliveries for Tuesday 13/4

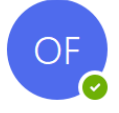

# Olivia Flowerday

- To OZareen Azam; OKirsten Curry; OMurray Lauder; ORobyn Jackson Sun 4:45 pi
- Cc OCOVID-19 Logistics
- Bcc O Andrew Still; O joanna.batcup@cdhb.health.nz; O Gavin Newton [CCDHB]; O Cindy Mortimer; O Aaron Howes; +**13 others**

#### Good afternoon all,

| Please see below a conv of the r | nlanned vaccine deliveries | for Tuesday, Apri | il 13. These are our know | vn orders, as at  | 4.40nm toda |
|----------------------------------|----------------------------|-------------------|---------------------------|-------------------|-------------|
| ricuse see below a copy of the p | plannea vaccine activenes  | nor ruceduy, Apri | 13. These are our know    | vii oracis, as ac | 4.40pm todd |

| DHB              | Item    | Location                           | 5 Pack | Total | Doses        | Tentative ULT Open | Tentative Batch Expiry Name               | Number   | Ship To |
|------------------|---------|------------------------------------|--------|-------|--------------|--------------------|-------------------------------------------|----------|---------|
| Canterbury       | Vaccine | Burwood Hospital                   | 90     | 45    | io 2700      | 4/12/2021          | 4/17/2021 Patricia Connell                | s9(2)(a) | 336867  |
| Nelson Marl      | Vaccine | Richmond Health Hub                | 18     | 5     | 0 <b>540</b> | 4/12/2021          | 4/17/2021 Charlotte Etheridge             |          | 336897  |
| South Canterbury | Vaccine | SCDHB Pharmacy                     | 10     | ) 5   | io 300       | 4/12/2021          | 4/17/2021 On-Call Pharmacist              |          | 337053  |
| Midcentral       | Vaccine | Palmerston North Hospital Pharmace | y 7    | 3     | 5 210        | 4/12/2021          | 4/17/2021 Duty COVID Pharmacist           |          | 337069  |
| Hutt             | Vaccine | Ropata Health                      | 21     | . 10  | 630          | 4/12/2021          | 4/17/2021 Adrian Tucker                   |          | 337167  |
| Capital + Coast  | Vaccine | Karori Medical Centre              | 12     | e e   | 360          | 4/12/2021          | 4/17/2021 Lyn Allen                       |          | 337151  |
| Hutt             | Vaccine | Te Awakairangi Health Network      | 11     | . 5   | 5 330        | 4/12/2021          | 4/17/2021 Rachel Dunn                     |          | 337157  |
| Capital + Coast  | Vaccine | Gateway Tu Ora Compass             | 9      | 4     | 15 270       | 4/12/2021          | 4/17/2021 Sarah Upston                    |          | 337105  |
| Capital + Coast  | Vaccine | Team Medical                       | 4      | 2     | 120          | 4/12/2021          | 4/17/2021 Sarah Upston                    |          | 337147  |
| Capital + Coast  | Vaccine | Ora Toa                            | 9      | 4     | 15 270       | 4/12/2021          | 4/17/2021 Faith Woodcock                  |          | 337106  |
| Capital + Coast  | Vaccine | Wellington Regional Hospital       | 26     | 13    | 0 780        | 4/12/2021          | 4/17/2021 Kevin Harris                    |          | 337148  |
| Capital + Coast  | Vaccine | Kenepuru Hospital                  | 9      | 4     | 5 270        | 4/12/2021          | 4/17/2021 Kevin Harris                    |          | 337149  |
| Capital + Coast  | Vaccine | Kapiti Health Centre               | 2      | 1     | .0 60        | 4/12/2021          | 4/17/2021 Charge Nurse Manager Susan Blac |          | 337259  |
|                  |         |                                    |        |       |              |                    |                                           |          |         |

### DHB Logistics Coordinators have been BCC'd into this report.

DHB Logistics Coordinators:

Please review the number of vials/doses for your facility. (f there are additions / changes to your order please complete the following table and send it to the MoH Logistics team (covid-19.logistics@health.govt.nz) before 10am tomorrow, April 12.

| Order for delivery: |                |             |             |
|---------------------|----------------|-------------|-------------|
|                     |                | Vaccine     |             |
| Facility 🛛          | No. of 5 Packs | Total Vials | Total Doses |
| Facility 1          |                |             |             |
| Facility 2          |                |             |             |
| Facility 3          |                |             |             |

if you have forward orders for April 13 onwards these can also be sent to the MoH Logistics Team; and just a reminder to please check whether you require any consumables. Note that

## How to place an order using the Planning Tool

## 1. Record the vaccine orders that have been requested.

The yellow rows contain all placed orders. To plan an order, overtype the formula with required orders. In the below example 5 packs of 15 have been planned for 1<sup>st</sup> March delivery. This pushes out the next required order to the 4<sup>th</sup> March.

| Provider       | - Facility        | Terroduct Desc                        |               | 19/02/: | 20/02/ | 21/02/ | 22/02/ | 23/02/ | 24/02/ | 25/02/ | - 26/02/ | 27/02/ | 28/02/: - | 1/03/5 | 2/03/3 ** | 3/03/: ** | 4/03/ | 5/03/: - 6 | /03/: - 1 |
|----------------|-------------------|---------------------------------------|---------------|---------|--------|--------|--------|--------|--------|--------|----------|--------|-----------|--------|-----------|-----------|-------|------------|-----------|
| Counties Manuk | au VC Holiday Inn |                                       | Opening Stock | 0       | 0      | 0      | (      | )      | 0      | 0      | 0 168    | 3 48   | 195       | 215    | 515       | 365       | 215   | 65         | -85       |
| Counties Manuk | au VC Holiday Inn |                                       | Demand        | 0       | 0      | 0      | · (    | )      | 0      | 0 1    | 12 210   | 213    | 130       | 150    | 150       | 150       | 150   | 150        | 150       |
| Counties Manuk | au VC Holiday Inn | Pfizer COVID-19 Vaccine - PACK OF 5   | Orders        | 0       | · C    | ) ()   | - (    | )      | 0      | 0      | 0 (      | ) 12   | 5         | 0      | 0         | 0         | 0     | 0          | 0         |
| Counties Manuk | au VC Holiday Inn | Pfizer COVID-19 Vaccine - PACK OF 15  | Orders        | 0       | · 0    | ) 0    | L (    | )      | 0      | 0      | 2        | 1 0    | 0         | 5      | 0         | 0         | 0     | 0          | 0         |
| Counties Manuk | au VC Holiday Inn | Pfizer COVID-19 Vaccine - TRAY OF 195 | Orders        | 0       | - C    | ) 0    | - 0    | )      | 0      | 0      | 0 (      | ) 0    | 0         | 0      | 0         | 0         | 0     | 0          | 0         |
| Counties Manuk | au VC Holiday Inn |                                       | Wastage/Recon |         |        |        |        |        |        |        |          |        |           |        |           |           |       |            |           |
| Counties Manuk | au VC Holiday Inn |                                       | Closing Stock | 0       | 0      | 0      | 0      | )      | 0      | 0 16   | 8 41     | 3 195  | 215       | 515    | 365       | 215       | 65    | -85        | -235      |

## 2. Create an order.

a. In the Order Form – Vacc tab, select the date and use the filter to select the facility.

|              |                 | Date                     |                          |             |            |             |               |
|--------------|-----------------|--------------------------|--------------------------|-------------|------------|-------------|---------------|
|              |                 |                          | 1-Mar                    |             |            |             |               |
|              |                 |                          |                          |             |            |             |               |
| Facility 🖵 💌 | Sold To Ship To | <ul> <li>Date</li> </ul> | <ul> <li>Mate</li> </ul> | eri 🔻 Qty 💌 | Item Cos 🔻 | Percentag 🔻 | Order Numbe 💌 |
| VC Holiday   | 806281          | 336666                   | 1/03/2021 1165           | 5174 0      |            |             |               |
| VC Holiday   | 806281          | 336666                   | 1/03/2021 1165           | 5173 5      |            |             |               |
| VC Holiday   | 806281          | 336666                   | 1/03/2021 1165           | 5172 0      |            |             |               |

b. This will auto populate the information required. This can then be sent to HCL for processing.

## 3. Capture the order.

a. Once the order is sent to HCL it needs to be added to the master list of orders. In the OR tab, paste in the HCL order info into the yellow cells.

| Concat 💌       | Sold T - Ship To | <ul> <li>Date</li> </ul> | Materia 🗠 Qty | 🔄 🖃 ltem Cos 👻 Percenta | Order Number - | Facility ID 🔄 🖉                   | Actual Red 💌 | Actual Ar 📼 | Comm 👻 |
|----------------|------------------|--------------------------|---------------|-------------------------|----------------|-----------------------------------|--------------|-------------|--------|
| 336853-1165064 | 806281           | 336853 26/02/2021        | 1165064       | 5                       | MoH-00044      | VC Auckland International Airport |              |             |        |
| 336910-1165174 | 806281           | 336910 26/02/2021        | 1165174       | 1                       |                | Napier Health Centre              |              |             |        |
| 336666-1165174 | 806281           | 336666 27/02/2021        | 1165174       | 4                       |                | VC Holiday Inn                    |              |             |        |
| 336910-1165174 | 806281           | 336910 1/03/2021         | 1165174       | 5                       |                | Napier Health Centre              |              |             |        |
| -              | 806281           |                          |               |                         |                | #N/A                              |              |             |        |
| •              | 806281           |                          |               |                         |                | #N/A                              |              |             |        |
| -              | 806281           |                          |               |                         |                | #N/A                              |              |             |        |
|                | 000000           |                          |               |                         |                | ·                                 |              |             |        |

- b. In the OP tab, right click and refresh the pivot table.
- c. Copy paste the whole table into the tab OF.

# 4. Pull through placed orders.

a. Back in the Proj – Vaccine tab, drag across the formula in the orders rows so that the manual text you planned earlier is replaced by the formula. If the order has been loaded correctly, the formula should bring through the order volume.